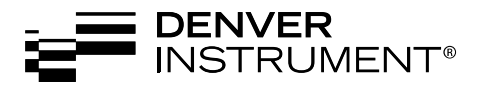

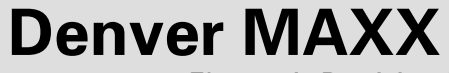

Electronic Precision Scales/Balances Elektronische Präzisionswaagen Balances électroniques d'analyse et de précision Balanzas electrónicas de precisión

Operating Instructions/Betriebsanleitung/ Mode d'emploi/Manual de instrucciones

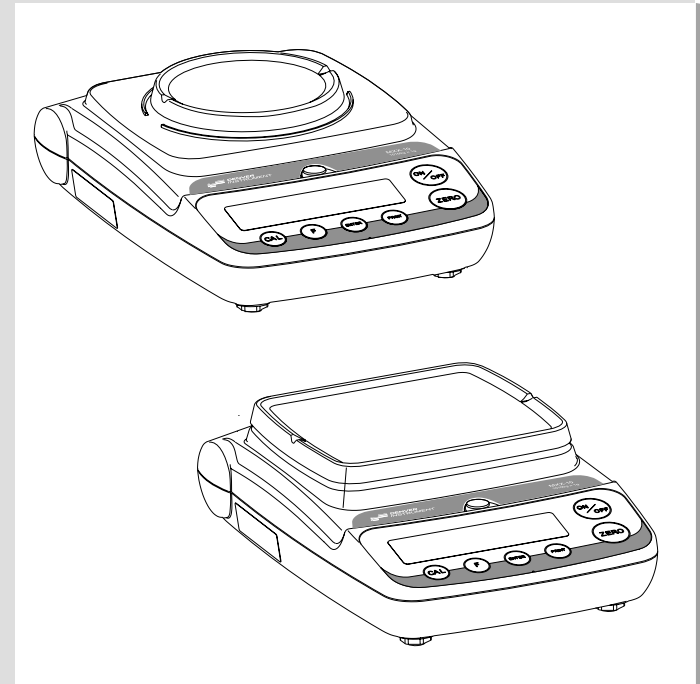

#### English page 3

In cases involving questions of interpretation, the German-language version shall prevail.

#### Deutsch Seite 20

Im Auslegungsfall ist die deutsche Sprache maßgeblich.

# Français page 37

En cas de questions concernant l'interprétation, la version en langue allemande fera autorité.

#### Español página 54

En caso de interpretación, la versión en lengua alemana será determinante.

# Contents

# Page

| Warnings and Safety Precautions                                                                                               | 4                          |
|----------------------------------------------------------------------------------------------------|----------------------------|
| Getting Started                                                                                                    | 5                          |
| Operation<br>Basic Weighing Function<br>Description of the Keys                                                               | 8<br>8<br>8                |
| Application ProgramsToggling between Weigh UnitsCountingWeighing in PercentDisplay Lock ModeTotal/FormulationSpecific Gravity | 9<br>9<br>1<br>2<br>3<br>4 |
| Calibration/Span Adjustment1                                                                                                  | 5                          |
| Advanced Features (Setup Menu)                                                                                                | 6                          |
| Error Codes1                                                                                                    | 7                          |
| Overview                                                                                                    | 8<br>8<br>9<br>9           |

# **Safety Information**

• To prevent damage to the equipment, please read these operating instructions carefully before using your balance/scale.

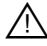

Do not use this equipment in hazardous areas.

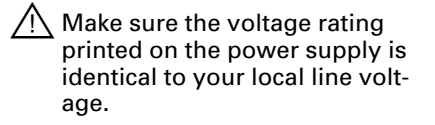

- Use only commercially available 9V batteries (not included). If desired, you can use a rechargeable battery.
- The balance/scale is energized at all times unless you disconnect the AC adapter and, if connected, the battery.
- Protect the AC adapter from contact with liquid

Exposure to excessive electromagnetic interference can cause the readout value to change. Once the disturbance has ceased, the instrument can be used again in accordance with its intended purpose.

#### Installation

- It is recommended to connect only Denver accessories and options, as these are optimally designed for use with your balance/scale.
- Do not open the balance/scale housing as this will void the manufacturer's warranty.

#### Symbols

The following symbols are used in these instructions:

- indicates steps you must perform
- indicates steps you must perform only under certain conditions
- > describes what happens after you have performed a certain step
- indicates an item in a list

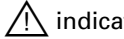

indicates a hazard

# Equipment Supplied

- Balance/scale
- Weighing pan
- AC adapter

Additional equipment with models MXX-612, MXX-412, MXX-212:

- Calibration weight

Additional equipment with model MXX-123:

- Calibration weight
- Round glass draft ring
- Level indicator and adjustable feet

#### Installation

Choose a location that is not subject to the following negative influences:

- Heat (heater or direct sunlight)
- Drafts from open windows and doors
- Extreme vibrations during weighing
- Excessive moisture

- Place the components on the balance/scale in the following order:
- Reversible weighing pan
- Round glass draft ring on model MXX-123

# Setting Up the Balance/Scale

# **Connecting the Balance/Scale** to AC Power

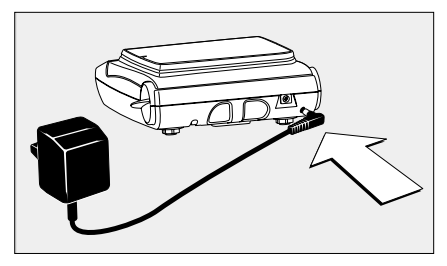

- ✓ Use only the AC adapter for optimal performance and safety.
- Insert plug into the jack (located on back of balance/scale)
- Plug the AC adapter into an electrical outlet
- LISTED power supply 11 V-21 V compliant with NEC Class 2 output.

# **Below-Balance/Under-Scale Weighing**

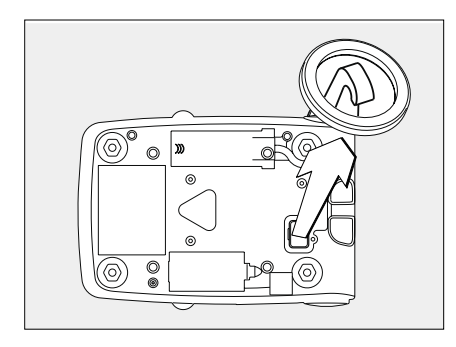

A port for a below-balance weighing hanger is located on the bottom of the balance/scale.

- Open the cover plate on the bottom of the balance/scale.
- Attach the sample (e.g., using a suspension wire) to the hanger.
- Install a shield for protection 0 against drafts if necessary.

#### Installing the Battery (not for model MXX-123)

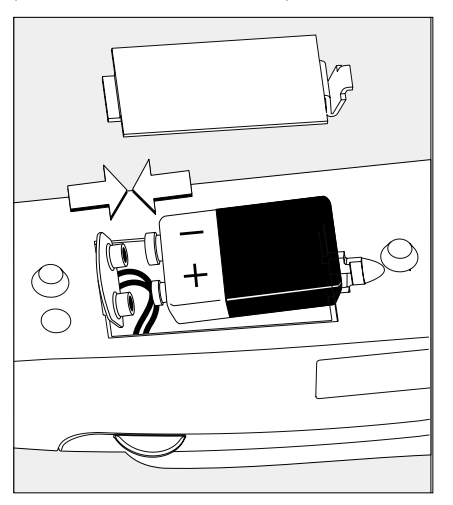

- Batteries are not included with  $\bigcirc$ the equipment supplied
  - Use only commercially available 9V batteries.
  - \ If you use a rechargeable battery, recharge it with an external battery charger.
- Lay the balance/scale on its side
- Open the battery compartment: remove the compartment cover
- Install the battery in the compartment
- $\bigcirc$ Make sure the polarity is correct.
- Close the battery compartment: slide the cover into position until it snaps into place

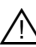

/!\ Do not throw away used batteries with normal household waste. Rechargeable batteries contain toxic materials and must be disposed of in accordance with local waste disposal regulations.

#### Leveling the Balance/Scale (only for model MXX-123)

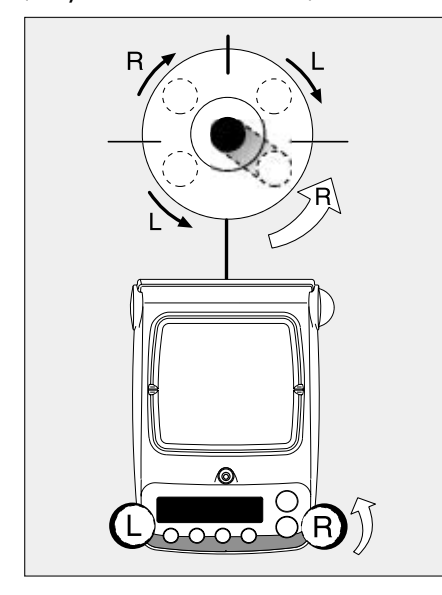

- Always level the balance/scale again any time after it has been moved to a different location.
- Turn the front feet as shown in the diagram until the air bubble is centered within the circle of the level indicator.
- Lower all feet to touch the countertop so the balance/scale does not rock.
- > In most cases this will require several adjustment steps.

#### Removing Weights for Calibration/Span Adjustment (only for models MXX-612, MXX-412, MXX-212, MXX-123)

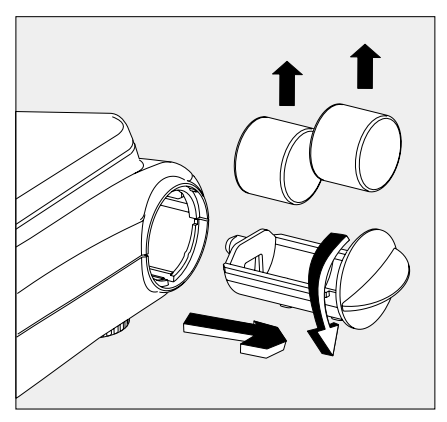

- Grasp the tab to turn and pull out the weight compartment.
- Always wear gloves or use tweezers when handling weights.
- Follow instructions on page 15 for calibration/span adjustment.

#### Warmup Time for Model MXX-123:

To ensure accurate results, the scale must warm up for 1 hour before operation. Only after this time will the scale have reached the required operating temperature.

# **Basic Weighing Function**

# Features

 Zeroing the balance/scale
 You can zero the balance/scale within the entire weighing range, up to the maximum capacity.

# Preparation

- Switch on the balance/scale: press the (ON/OFF) key
- If necessary, zero the balance/ scale: press the (ZERO) key
- If necessary, change the configuration settings: see the chapter entitled "Configuration"
- If desired, reset the factory settings: see the chapter entitled "Advanced Features," menu item 9.-1

# Additional functions:

- Switching off the balance/scale: press the (ON/OFF) key
- Battery operation: automatic shut-off after 2, 5 or 10 minutes; see chapter on configuration. Example: 2 minutes. If the weight readout remains unchanged and no keys are pressed for at least two minutes, the battery symbol " " starts flashing. After another 2 seconds, the balance/scale shuts off automatically, unless a key is pressed.
   Example: Determine weight of sample Step

#### Switch on the balance/scale Self-test runs Display: Software version

- 2. Place container on the balance/scale (in this example, 52 g)
- 3. Zero the balance/scale
- 4. Place sample in container on balance/scale (in this example, 150.2 g).

# **Description of the Keys**

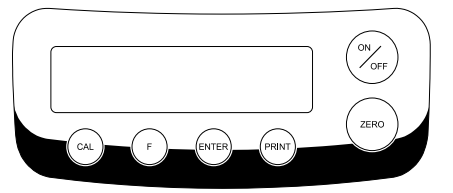

| (ON/OFF)       | On/off key: switches the<br>balance/scale on and off or<br>switches it to the standby<br>mode.<br>Battery operation: on;                                                                                                    |
|----------------|----------------------------------------------------------------------------------------------------|
| (ZERO)         | turns backlight on; off<br>Zeros the balance/scale;<br>press and hold 2 seconds:<br>enters application menu                                                                                                    |
| (CAL)          | Starts calibration/adjust-                                                                                                    |
| (F)<br>(ENTER) | ment<br>Starts an application pro-<br>gram; scrolling in applica-<br>tion menu, configuration<br>menu and calibration menu<br>Confirms the selected<br>setting; exits application,<br>configuration & calibration<br>menu if key is pressed<br>and hold for at least |
| (PRINT)        | 2 seconds.<br>Generates a printout or<br>data output                                                                                                    |

|       | Key (or instruction) | Display           |
|-------|----------------------|-------------------|
|       | (ON/OFF)             |                   |
|       |                      |                   |
| ;     | <u> </u>             | , <u>, ,</u> ,,,, |
|       |                      | כ.ט g             |
|       | (ZERO)               | 0.0 g             |
| 2 g). |                      | 150.2 g           |

# **Toggling between Weigh Units**

With this application program you can toggle the display of a weight value back and forth between two weigh units (see table below). Example: Toggle weigh unit from pounds [Ib] (application) to grams [g] (basic unit)

| St | ер                                                                   | Key (or instruction) | Display                   |
|----|----------------------------------------------------------------------|----------------------|---------------------------|
| 1. | Select application program                                           | (ZERO) ≥ 2 sec       | , InoAPP                  |
| 2. | Select Toggling between Weigh Units                                  | (F) repeatedly       | <u>.2.un It</u>           |
| 3. | Confirm unit of application*                                         | (ENTER)              | <u>26</u> rANS            |
| 4. | Select weigh unit; in this example:<br>"5. Pounds" (see table below) | (F) repeatedly       | <u>.S</u> .Pound          |
| 5. | Confirm weigh unit (pounds)                                          | (ENTER)              | <b><u>.</u> 0.0000</b> 16 |
| 6. | Place sample on balance/scale                                        |                      | <u>₽ 0.2204</u> 16        |
| 7. | Toggle weigh unit                                                    | (F)                  | ₽ 100,0 g                 |

| Menu code                 | Unit            | Conversion factor | Display |
|---------------------------|-----------------|-------------------|---------|
| 1. uSEr**                 | Grams           | 1.0000000000      | 0       |
| 2.5-ADS (factory setting) | Grams           | 1.0000000000      | g       |
| 4.CA-AL                   | Carats          | 5.0000000000      | 0       |
| 5.Pound                   | Pounds          | 0.00220462260     | lb      |
| 6.oun28                   | Ounces          | 0.03527396200     | oz      |
| 7.Er¥o                    | Troy ounces     | 0.03215074700     | ozt     |
| 8.EL.Hon                  | Hong Kong taels | 0.02671725000     | tlk     |
| 9.82.5 In                 | Singapore taels | 0.02645544638     | tl      |
| 10.EL.EA                  | Taiwanese taels | 0.02666666000     | tl      |
| 11.GrR 1                  | Grains          | 15.4323583500     | GN      |
| 12.PEnY                   | Pennyweights    | 0.64301493100     | dwt     |
| 15.EL.CH                  | Chinese taels   | 0.02645547175     | tl      |
| 22.Pdo2                   | lb/oz           | 0.03527396200     | lb:oz   |
| 23.nEl IE                 | Newtons         | 0.00980665000     | Ν       |

\* Grams is chosen as 1<sup>st</sup> unit; to changes 1<sup>st</sup> unit, see Advanced Features section.

\*\* User-defined conversion can be loaded in balance/scale with RS-232 or USB program option. Contact Denver Instrument for more information.

With the Counting program you can determine the number of parts or pieces by weight.

**Example**: Determine the number of uncounted parts; calculate the sample reference quantity (in this example: 20)

| Step                                                                                                    | Key (or instruction)                      | Display                     |
|----------------------------------------------------------------------------------------------------|-------------------------------------------|-----------------------------|
| 1. Select application program                                                                                         | $(ZERO) \ge 2 \text{ sec}$                | , InoAPP                    |
| 2. Select Counting                                                                                                    | (F) repeatedly                            | .][ount                     |
| <ol> <li>Confirm application<br/>Symbol "养" on the display:<br/>application is active</li> </ol>                      | (ENTER)                                   |                             |
| 4. Place empty container on the balance/scale                                                                         |                                           |                             |
| 5. Zero the balance/scale                                                                                             | (ZERO)                                    | ₽ 0.0 g*                    |
| 6. Place sample reference quantity (20) on the balance/scale                                                          |                                           | ₽ 660 g*                    |
| 7. Select sample reference quantity:<br>in increments of 1 (1, 2, 3,, 99) or<br>in increments of 10 (10, 20, 30,,100) | (F) repeatedly (briefly (F) $\geq$ 2 sec. | ) or                        |
| 8. Confirm selected sample reference<br>quantity                                                                      | (ENTER)                                   | . 20                        |
| 9. Place uncounted parts on balance/scale                                                                             |                                           | <b>a 20</b> <sup>pcs*</sup> |
| 10. Toggle display between mean piece weight, total weight, and quantity                                              | (F) repeatedly                            | ₽ 212 <sup>bcs</sup> *      |
| 11. Unload the balance/scale                                                                                          |                                           | <b><u>3</u>300</b> g**      |
| 12. Start new Count application<br>or exit application                                                                | (ENTER) ≥ 2 sec                           |                             |
| 13. Reactivate Counting (if no other application program has been selected)                                           | (F)                                       |                             |
| 14. Repeat procedure starting from Step 5.                                                                            |                                           |                             |

This application program allows you to obtain weight readouts in percent which are in proportion to a reference weight.

**Example:** Determine an unknown percentage; store the weight on the balance/scale as the reference percentage (100%)

| Step                                                                                                    | Key (or instruction)         | Display                     |
|----------------------------------------------------------------------------------------------------|------------------------------|-----------------------------|
| 1. Select application program                                                                                               | $(ZERO) \ge 2 sec$           | <u>, I</u> noAPP            |
| 2. Select Weighing in Percent                                                                                               | (F) repeatedly               | <u>.4</u> PEr[t             |
| <ol> <li>Confirm application<br/>Symbol "#" on the display:<br/>application is active</li> </ol>                            | (ENTER)                      | ₽ <u>0</u> 0 g <sup>•</sup> |
| 4. Place empty container on the balance/scale                                                                               |                              | ₌ 100 <u>0</u> g*           |
| 5. Zero the balance/scale                                                                                                   | (ZERO)                       |                             |
| 6. Place the reference weight for 100% on the balance/scale                                                                 |                              | ₽ 222.5 °                   |
| <ol> <li>If desired, change the number<br/>of decimal places displayed: 10<br/>100.00% or 100% (factory setting)</li> </ol> | 00.0%,<br>ng) (F) repeatedly | <u>' 100,00</u>             |
| 8. Confirm selected no. of decima                                                                                           | al places (ENTER)            | <u>₽ 10000°°</u>            |
| 9. Place unknown weight on the balance/scale                                                                                |                              | <u>₌  4494**</u>            |
| 10. Toggle display between weigh<br>and percentage                                                                          | t<br>(F) repeatedly          | <u>∎ 3225 </u>              |
| 11. Unload the balance/scale                                                                                                |                              |                             |
| 12. Start new Weighing in Percent application or exit application                                                           | (ENTER) ≥ 2 sec              |                             |
| <ol> <li>Reactivate Weighing in Percen<br/>(if no other application progran<br/>has been selected)</li> </ol>               | t<br>m<br>(F)                |                             |

14. Repeat procedure starting from Step 5.

The last stable value remains displayed for 5 seconds after removing the sample from the pan.

# Example: Determine weight of oversized sample

| Step                                                                                                    | Key (or instruction)        | Display            |
|----------------------------------------------------------------------------------------------------|-----------------------------|--------------------|
| 1. Select application program                                                                                        | $(ZERO) \ge 2 \text{ sec}$  | , inoAPP           |
| 2. Select Display Lock ("HL don")                                                                                    | (F) repeatedly              | <u>.5</u> HL don   |
| <ol> <li>Confirm application<br/>Symbol "养" on the display:<br/>application is active</li> </ol>                     | (ENTER)                     |                    |
| 4. If necessary: zero the balance/scale                                                                              | (ZERO)                      |                    |
| 5. Place sample on balance/scale                                                                                     |                             | <b>. 28 !5 g</b> * |
| 6. Start application program                                                                                         | (F)                         |                    |
| Symbol " <b>Å</b> " flashes on the display:<br>when stability conditions are met                                     |                             | • 275.5 "**        |
| <ol> <li>Unload the balance/scale:<br/>the weight value remains displayed<br/>for a further 5 seconds; or</li> </ol> |                             |                    |
| 8. Zero the balance/scale                                                                                            | (ZERO)                      |                    |
| 9. End the Display Lock application                                                                                  | $(ENTER) \ge 2 \text{ sec}$ |                    |
| 10. Reactivate Display Lock (if no other application program has been selected)                                      | (F)                         |                    |

11. Repeat procedure starting from Step 5.

With this application program you can add successive weight values. The cumulative weight can infinitely exceed the capacity of the balance/scale.

#### Example: Obtaining the total/formulation

| Ste | p                                                                                                    | Key (or instruction)        | Display           |
|-----|----------------------------------------------------------------------------------------------------|-----------------------------|-------------------|
| 1.  | Select application program                                                                                                    | $(ZERO) \ge 2 \text{ sec}$  | InoAPP            |
| 2.  | Select Total (formulation)                                                                                                    | (F) repeatedly              | .6.t ot AL        |
| 3.  | Confirm application<br>Symbol "#" on the display:<br>application is active                                                                                                    | (ENTER)                     |                   |
| 4.  | If necessary: zero the balance/scale                                                                                                    | (ZERO)                      |                   |
| 5.  | Place sample on balance/scale<br>(in this example, 380 g)                                                                                                    |                             | ₽ 380 <u>0</u> g* |
| 6.  | Store value in memory.<br>Total weight is displayed<br>steadily; $\Sigma$ symbol flashes.<br>If interface is connected, sample<br>weight is outputted automatically                                                                               | (ENTER)                     | <b>; 3800 °</b>   |
| 7.  | Remove sample or press ZERO                                                                                                    |                             |                   |
| 8.  | Place the next sample<br>on the balance/scale<br>(in this example, 575 g)                                                                                                    |                             | ₽ 5750 g*         |
| 9.  | Store value in memory. Total weight is displayed; along with the flashing $\Sigma$ icon. Note: $\Sigma$ symbol remains on, indicating stored value in memory until cleared (if interface is connected, sample weight is outputted automatically). | (ENTER)                     | ₽ <u>9550</u> °   |
| 10. | To view current individual weight for<br>2 seconds (if a printer is connected,<br>a printout is generated)                                                                                                    | (F)                         | <u>₽ 5750 g</u>   |
| 11. | Clear Total memory<br>(if a printer is connected, total is printed)                                                                                                    | $(F) \ge 2 \text{ sec}$     |                   |
| 12. | Exit Total/Formulation                                                                                                    | $(ENTER) \ge 2 \text{ sec}$ |                   |
| 13. | Reactivate Totalizing (if no other<br>application program has been selected)<br>(if a printer is connected, total is printed).                                                                                                    | (F)                         |                   |
| 14. | Repeat procedure starting from Step 6.                                                                                                    |                             |                   |

Use this application program to determine the specific gravity of a sample. The calculation used is Result = Weight in air/(Weight in air – Weight in water). The result is displayed with one decimal place. Beaker and wire not included with balance/scale.

# **Example**: Determine the specific gravity of a solid.

| Ste | p                                                                               | Key (or instruction)       | Display              |
|-----|---------------------------------------------------------------------------------|----------------------------|----------------------|
| 1.  | Select application program                                                      | $(ZERO) \ge 2 \text{ sec}$ | , InoAPP             |
| 2.  | Select Specific Gravity                                                         | (F) repeatedly             | .75P[[r              |
| 3.  | Confirm application<br>Symbol "兼" on the display:<br>application is active      | (ENTER)                    | ₽ <u>0</u> 0 g       |
| 4.  | If necessary, zero the balance/scale                                            | (ZERO)                     |                      |
| 5.  | Start application program                                                       | (F)                        | 'A IcliAl            |
| 6.  | Confirm the display, "유 나비지는"                                                   | (ENTER)                    |                      |
| 7.  | Determine weight of the sample in air:<br>place sample on the balance/scale     |                            | <u>; LU,U 9</u>      |
| 8.  | Store weight-in-air value                                                       | (ENTER)                    | 'llAFE c             |
| 9.  | Remove sample from balance/scale                                                |                            | <b>₽'  '        </b> |
| 10. | Determine weight of sample in liquid:<br>connect wire and set up beaker         |                            |                      |
| 11. | Confirm the display "Water"                                                     | (ENTER)                    | · · · · · ·          |
| 12. | Place sample in liquid                                                          |                            | <u>⇒ 13,0 y</u>      |
| 13. | Store the weight-in-liquid value and view the result                            | (ENTER)                    | ₽ <b>40 *</b>        |
| 14. | Clear the display                                                               | (ZERO)                     |                      |
| 15. | Exit the Specific Gravity application                                           | (ENTER) $\geq$ 2 sec       |                      |
| 16. | Reactivate Specific Gravity (if no other application program has been selected) | (F)                        |                      |
| 17. | Repeat procedure starting from Step 5.                                          |                            |                      |

Calibration is recommended after initial installation and each time the balance/scale is moved.

#### Features

The weight required for calibration/ Calibration/adjustment can be span adjustment is displayed. performed only when: Standard calibration weights for - there is no load on the balance/scale, selected models: to remove, see - the scale is zeroed, and instructions on page 7. Press (F) to select a different weight - the internal signal is stable. If these conditions are not met, an value. error message is displayed. To cancel the procedure: press and hold the (ENTER) key ( $\geq 2$  sec.).

Example: Calibrate/adjust span of the balance/scale (here: model MXX-5001) Step Kev (or instruction) Display

| 1. | Switch on the balance/scale                                                                                                    | (ON/OFF)       |                         |
|----|----------------------------------------------------------------------------------------------------|----------------|-------------------------|
| 2. | Zero the balance/scale                                                                                                    | (ZERO)         | <b>₽ 0.0</b> g          |
| 3. | Start calibration<br>The preset calibration weight<br>is displayed without the weigh unit<br>(in this example, 5000 g)                                                                                                    | (CAL)          | <u> </u>                |
| 4. | To select a different calibration weight value                                                                                                    | (F) repeatedly | <u>, 20000</u><br>10000 |
| 5. | Start calibration/span adjustment                                                                                                    | (ENTER)        | : [AL                   |
|    | After the zero point is stored, the required calibration weight flashes on the display.                                                                                                    | _              | <b>5000.0</b> g         |
| 6. | Place the required calibration weight on the balance/scale                                                                                                    |                |                         |
|    | The readout stops flashing if the weight<br>is applied within the defined time limit and<br>tolerance. If the weight value is accepted,<br>the display stops flashing and the stability<br>symbol <b>T</b> appears on the display. | _              | <u>₽ 50000 g ^</u>      |
| 7. | Remove the calibration weight                                                                                                    |                | <b>     _ _ _</b>       |
| 8. | Calibration/span adjustment has<br>been completed                                                                                                    |                |                         |

15

Purpose: Serveral advanced balance operations can be changed through menu codes. Select the desired codes from the list below. Then follow the steps to change the menu codes.

| Step |                                                                                                    | Key (or instruction) Display                                             |             |
|------|----------------------------------------------------------------------------------------------------|--------------------------------------------------------------------------|-------------|
| 1.   | Turn balance off.                                                                                                 | (ON/OFF)                                                                 |             |
| 2.   | Turn the balance back on. While all segments<br>are displayed, press ZERO key once.                               | ZERO                                                                     |             |
| 3.   | Increase the number on display to desired value.                                                                  | MODE                                                                     |             |
| 4.   | Move to the 2nd number of the code.                                                                               | ENTER                                                                    |             |
| 5.   | Increase the second number on display to desired value.                                                           | MODE                                                                     |             |
| 6.   | Move to the 3rd number of the code (when you move to the third number, the previously set menu code will appear). | ENTER                                                                    |             |
| 7.   | Increase the third number on display to desired value.                                                            | MODE                                                                     |             |
| 8.   | Confirm new code                                                                                                  | Hold down the <b>ENTER</b> key until "0" appears after the desired code. |             |
| 9.   | Exit setup menu.                                                                                                  | Press ZERO for more tha                                                  | n 2 seconds |

#### Special Keyfinctions for Menu Code Operation

| Кеу     | Press briefly                                                         | Press and hold |  |  |
|---------|-----------------------------------------------------------------------|----------------|--|--|
| (F)     | Increase a number by one with each press                              |                |  |  |
| (ENTER) | Moves to the next of three numbers of a code; hold to confirm setting |                |  |  |
| (ZERO)  | Moves to the previous number of a codes; hold to exit set             | -up.           |  |  |

#### Parameter Settings (Overview)

#### o Factory setting

| Setup <sup>—</sup><br>menu | T 1 Weighing —                 | 1.1.               | Adapt filter                                               | 1.1.1<br>1.1.2<br>1.1.3<br>1.1.4          | Very stable conditions<br>O Stable conditions<br>Unstable conditions<br>Very unstable conditions                  |
|----------------------------|--------------------------------|--------------------|------------------------------------------------------------|-------------------------------------------|----------------------------------------------------------------------------------------------------|
|                            |                                | - 1.2.             | Application filter                                         | 1.2.1                                     | O Final readout<br>Filling                                                                                        |
|                            |                                | - 1.3.             | Stability range                                            | 1.3.1<br>1.3.2<br>1.3.3<br>1.3.4<br>1.3.5 | 1/4 digit<br>1/2 digit<br>1 digit<br>0 2 digits<br>4 digits                                                       |
|                            |                                | - 1.5.             | Calib./adjust./linearization:<br>Function of the (CAL) key | 1.5.1<br>1.5.2<br>1.5.3                   | <ul> <li>Calibration/span adjustment<br/>Linearization: for service<br/>personnel only<br/>Key blocked</li> </ul> |
|                            |                                | - 1.6.             | Auto zero                                                  | 1.6.1                                     | O On<br>Off                                                                                                    |
|                            |                                | L 1.7.             | 1st weigh unit, or 2nd unit<br>in Toggle Weigh Units app.  | 1.7.1<br>to 1.7.23                        | User-defined unit: see<br>"Toggling between Weigh<br>Units"                                                       |
|                            | 5. and 6                       | Inter              | face settings; see manual for                              | r interface acce                          | essory                                                                                                    |
|                            | – 8. Additional –<br>functions | 8.1.               | Block key functions (with battery use only)                | 8.1.1                                     | All keys blocked except<br>for (ON/OFF) and (ZERO)<br>O All keys unblocked                                        |
| 16                         |                                | ∟ <sub>8.2</sub> . | Automatic shut-off<br>(with battery use only)              | 8.2.1<br>8.2.2<br>8.2.3                   | o After 2 minutes<br>After 5 minutes<br>After 10 minutes                                                          |
| 10                         | 9. Reset menu –                | 9.1.               | Factory settings                                           | 9.1.1                                     | Restore<br>O Do not restore                                                                                       |

Most error codes are shown on the main display for approx. 2 seconds. The program then returns automatically to the previous mode.

| Display/Problem                                                            | Cause                                                                                        | Solution                                                                                 |
|----------------------------------------------------------------------------|----------------------------------------------------------------------------------------------|------------------------------------------------------------------------------------------|
| No segments appear<br>on the display                                       | No power available                                                                           | Check the power supply                                                                   |
|                                                                            | The AC adapter is not plugged in<br>Battery is drained                                       | Plug in the AC adapter<br>Replace battery; recharge<br>battery using external<br>charger |
| σί                                                                         | The load exceeds the<br>balance/scale capacity                                               | Unload the balance/scale                                                                 |
| υĹ                                                                         | Weighing pan not in place                                                                    | Place the weighing pan<br>on the balance/scale                                           |
|                                                                            | Something is touching<br>the weighing pan                                                    | Move the object that is touching the weighing pan                                        |
| d ISErr                                                                    | Display overflow:<br>Value cannot be shown<br>on the display                                 | Reduce load on the<br>balance/scale                                                      |
| CALErr                                                                     | Calibration parameter not met; e.g.:                                                         | Calibrate only when zero<br>is displayed                                                 |
|                                                                            | – Balance/scale is loaded                                                                    | Press (ZERU) to tare the<br>balance/scale<br>Unload the balance/scale                    |
| RPPErr                                                                     | Weight is too light or there is<br>no sample on the balance/scale<br>with application in use | Increase the weight<br>on the balance/scale                                              |
| PrtErr                                                                     | Data interface for<br>printing is blocked                                                    | Contact the Denver<br>customer service center                                            |
| bRL.Err                                                                    | Balance/scale loaded or defective when power was turned on                                   | Unload balance/scale before<br>switching on or contact<br>Denver customer service*       |
| SEP.Err                                                                    | Balance/scale defective                                                                      | Contact Denver customer service                                                          |
| Max. weighing capacity<br>is less than indicated<br>under "Specifications" | The balance/scale was<br>switched on without<br>the weighing pan in place                    | Place the weighing pan<br>on the balance/scale and<br>press (ON/OFF)                     |
| The weight readout is obviously wrong                                      | The balance/scale was not<br>calibrated/adjusted before weighing<br>Balance/scale not zeroed | Calibrate/adjust the<br>balance/scale<br>Zero the balance/scale                          |

#### If any other errors occur, contact your local Denver customer service center

<sup>\*</sup> This fault will appear on the display when the unit is powered on. This occurs when the electronics are no longer within the factory set parameters. The most common cause is from objects being dropped onto the weighing pan or from the balance itself being dropped. The balance must be returned for service.

# Specifications

| Model                                                                                  |       | MXX-123                                                                                                    | MXX-612        | MXX-412      | MXX-212            |
|----------------------------------------------------------------------------------------|-------|----------------------------------------------------------------------------------------------------|----------------|--------------|--------------------|
| Weighing capacity                                                                      | g     | 120                                                                                                    | 610            | 410          | 210                |
| Readability                                                                            | g     | 0.001                                                                                                    | 0.01           | 0.01         | 0.01               |
| Tare range (subtractive)                                                               | g     | 120                                                                                                    | 610            | 410          | 210                |
| Linearity                                                                              | ≤±g   | 0.003                                                                                                    | 0.03           | 0.03         | 0.03               |
| Operating temperature range                                                            |       | 10°C to 30°C (273°K to 303°K; 50°F to 86°F)                                                                        |                |              |                    |
| Response time (average)                                                                | S     | 2.5                                                                                                    | 2              | 2            | 2                  |
| Adaptation to ambient conditions                                                       | s     | By selection of 1 of 4 optimized filter levels; display update:<br>0.1–0.8 sec. (depends on filter level selected) |                |              |                    |
| Calibration weight value                                                               | g     | 100*                                                                                                    | 200*           | 200*         | 200*               |
| Net weight, approx.                                                                    | kg/lb | 1.2/2.6                                                                                                    | 1.35/2.9       | 1.35/2.9     | 1.2/2.6            |
| Pan size                                                                               | mm/in | 97/3.8 Ø                                                                                                    | 142×130/5      | .6×5.1       | 97/3.8 Ø           |
| Power source/voltage/frequency                                                         |       | AC adapte                                                                                                    | er, 230 V or 1 | 15 V, +15% 1 | to – 20%, 48–60 Hz |
| Power consumption (average)                                                            | W     | 1                                                                                                    | 0.75           | 0.75         | 0.75               |
| Hours of operation w/ 9V battery:<br>– Alkaline (approx.)<br>– Rechargeable, fully ch. | h     | -                                                                                                    | 11             | 11           | 14                 |
| (NiMH), avg.                                                                           | h     | -                                                                                                    | 2.5            | 2.5          | 4                  |

\* = Weight included in the equipment supplied

| Model                                                                                  |       | MXX-5001                                                                                                    | MXX-2001    | MXX-601     | MXX-10   | MXX-5   |
|----------------------------------------------------------------------------------------|-------|----------------------------------------------------------------------------------------------------|-------------|-------------|----------|---------|
| Weighing capacity                                                                      | g     | 5000                                                                                                    | 2000        | 600         | 10000    | 5000    |
| Readability                                                                            | g     | 0.1                                                                                                    | 0.1         | 0.1         | 1        | 1       |
| Tare range (subtractive)                                                               | g     | 5000                                                                                                    | 2000        | 600         | 10000    | 5000    |
| Linearity                                                                              | ≤±g   | 0.2                                                                                                    | 0.2         | 0.2         | 2        | 2       |
| Operating temperature range                                                            |       | 10°C to 30°                                                                                                    | C (273°K to | 303°K; 50°F | to 86°F) |         |
| Response time (average)                                                                | S     | 2                                                                                                    | 2           | 1.5         | 1.5      | 1.5     |
| Adaptation to ambient conditions                                                       | s     | By selection of 1 of 4 optimized filter levels; display update:<br>0.1–0.8 sec. (depends on filter level selected) |             |             |          |         |
| Calibration weight value                                                               | kg    | 5                                                                                                    | 2           | 0.2         | 5        | 5       |
| Net weight, approx.                                                                    | kg/lb | 1.1/2.4                                                                                                    | 1.1/2.4     | 1.25/2.8    | 1.1/2.4  | 1.1/2.4 |
| Pan size                                                                               | mm/in | 142×130/5.6×5.1                                                                                                    |             |             |          |         |
| Power source/voltage/frequency                                                         |       | AC adapter, 230 V or 115 V, +15% to – 20%, 48–60 Hz                                                                |             |             |          |         |
| Power consumption (average)                                                            | W     | 1                                                                                                    | 1           | 0.75        | 0.75     | 0.75    |
| Hours of operation w/ 9V battery:<br>– Alkaline (approx.)<br>– Rechargeable, fully ch. | h     | 11                                                                                                    | 11          | 14          | 14       | 14      |
| (NINH), avg.                                                                           | h     | 2.5                                                                                                    | 2.5         | 4           | 4        | 4       |

| Product                                                                                             | Order Number                     |
|----------------------------------------------------------------------------------------------------|----------------------------------|
| <b>Data interface</b> , mounting kit<br>– RS-232 interface with cable<br>– USB interface with cable | YADAP-RS<br>YADAP-USB            |
| Data printer                                                                                        | 901042-1                         |
| Lock-down capability<br>(for anti-theft locking device)                                             | 400171-1                         |
| Calibration weights<br>- for MXX-601 (200 g)<br>- for MXX-5001 (5 kg)<br>- for MXX-2001 (2 kg)      | 870200.6<br>875000.6<br>872000 6 |
| - for MXX-10 (5 kg)<br>- for MXX-5 (5 kg)                                                           | 845000.4<br>845000.4             |

# **CE** Marking

The balance/scale complies with the following EC Directives and European Standards:

Council Directive 89/336/EEC "Electromagnetic compatibility (EMC)"

Applicable European Standards: Limitation of emissions: In accordance with product standard EN 61326-1 Class B (residential area)

Defined immunity to interference: in accordance with product standard EN 61326-1 (minimum test requirements, non-continuous operation)

#### Important Note:

The operator shall be responsible for any modifications to Denver equipment and must check and, if necessary, correct these modifications. On request, Denver will provide information on the minimum operating specifications (in accordance with the Standards listed above for defined immunity to interference). 73/23/EEC "Electrical equipment designed for use within certain voltage limits"

Applicable European Standards:

#### EN 60950

Safety of information technology equipment including electrical business equipment

#### EN 61010

Safety requirements for electrical equipment for measurement, control and laboratory use Part 1: General requirements

If you use electrical equipment in installations and under ambient conditions requiring higher safety standards, you must comply with the provisions as specified in the applicable regulations for installation in your country.

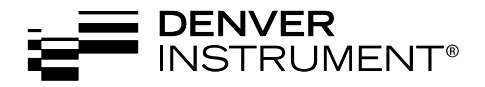

Copyright by Denver Instrument GmbH, Goettingen, Germany. All rights reserved. No part of this publication may be reprinted or translated in any form or by any means without the prior written permission of Denver Instrument GmbH. The status of the information, specifications and illustrations in this manual is indicated by the date given below. Denver Instrument GmbH reserves the right to make changes to the technology, features, specifications, and design of the equipment without notice. Status: July 2006, Denver Instrument GmbH, Goettingen, Germany.

| Tel: +49-551-20977-30<br>Fax: +49-551-20977-39                                                                                                    |
|----------------------------------------------------------------------------------------------------|
| www.denverinstrument.com                                                                                                    |
| Denver Instrument Company<br>Denver House, Sovereign Way<br>Trafalgar Business Park<br>Downham Market<br>Norfolk PE38 9SW England<br>Tel: +44-136-63862-42<br>Fax: +44-136-63862-04 |
| Denver Instrument Company<br>1855 Blake Street, Suite 201<br>Denver, Colorado 80202<br>1-800-321-1135<br>Tel: +1-303-431-7255<br>Fax: +1-303-423-4831                               |
|                                                                                                    |

#